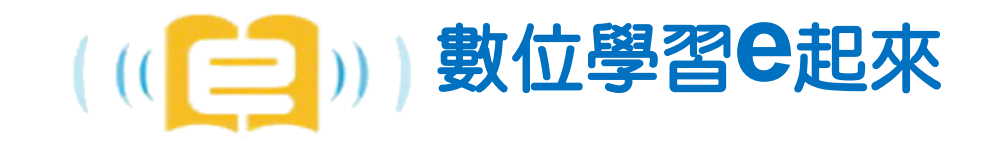

# 國家圖書館遠距學園

### **NCL E-LEARNING CAMPUS**

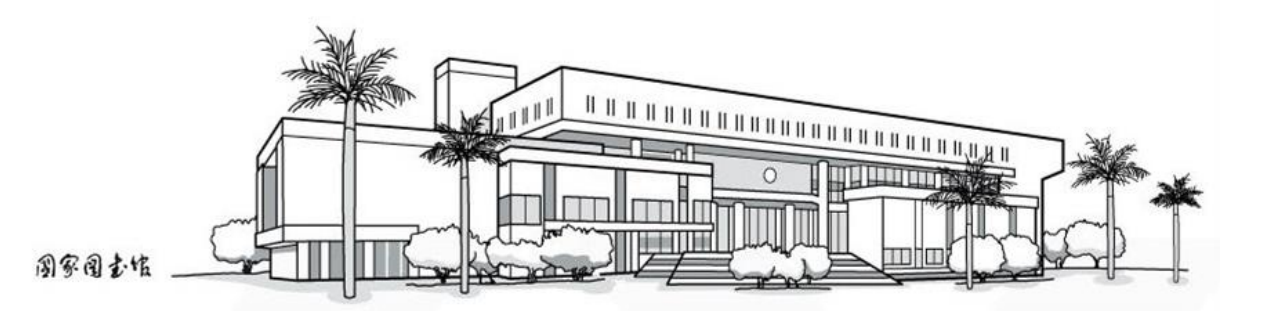

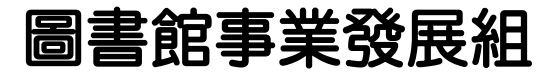

2017.4.14

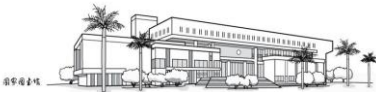

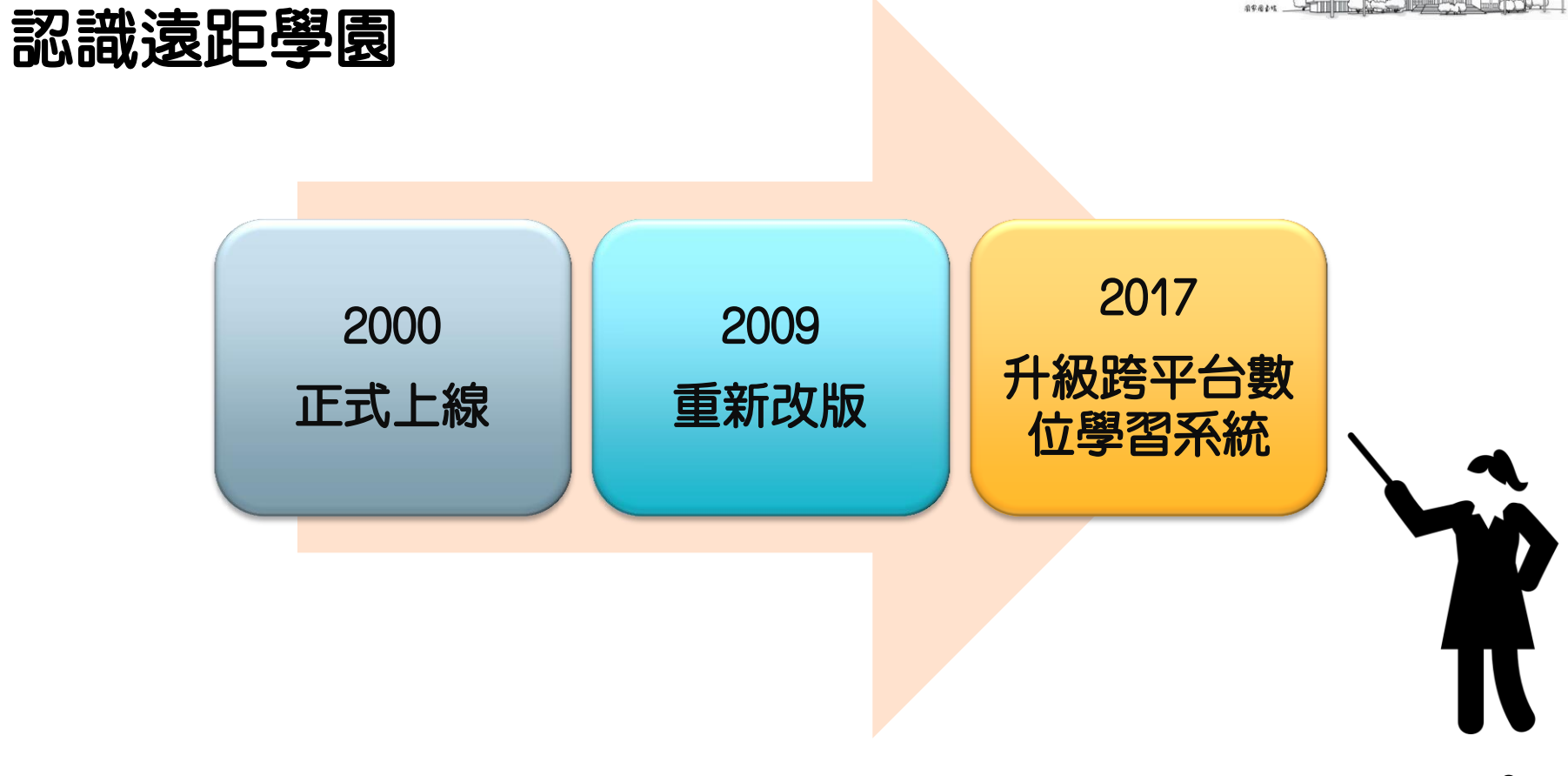

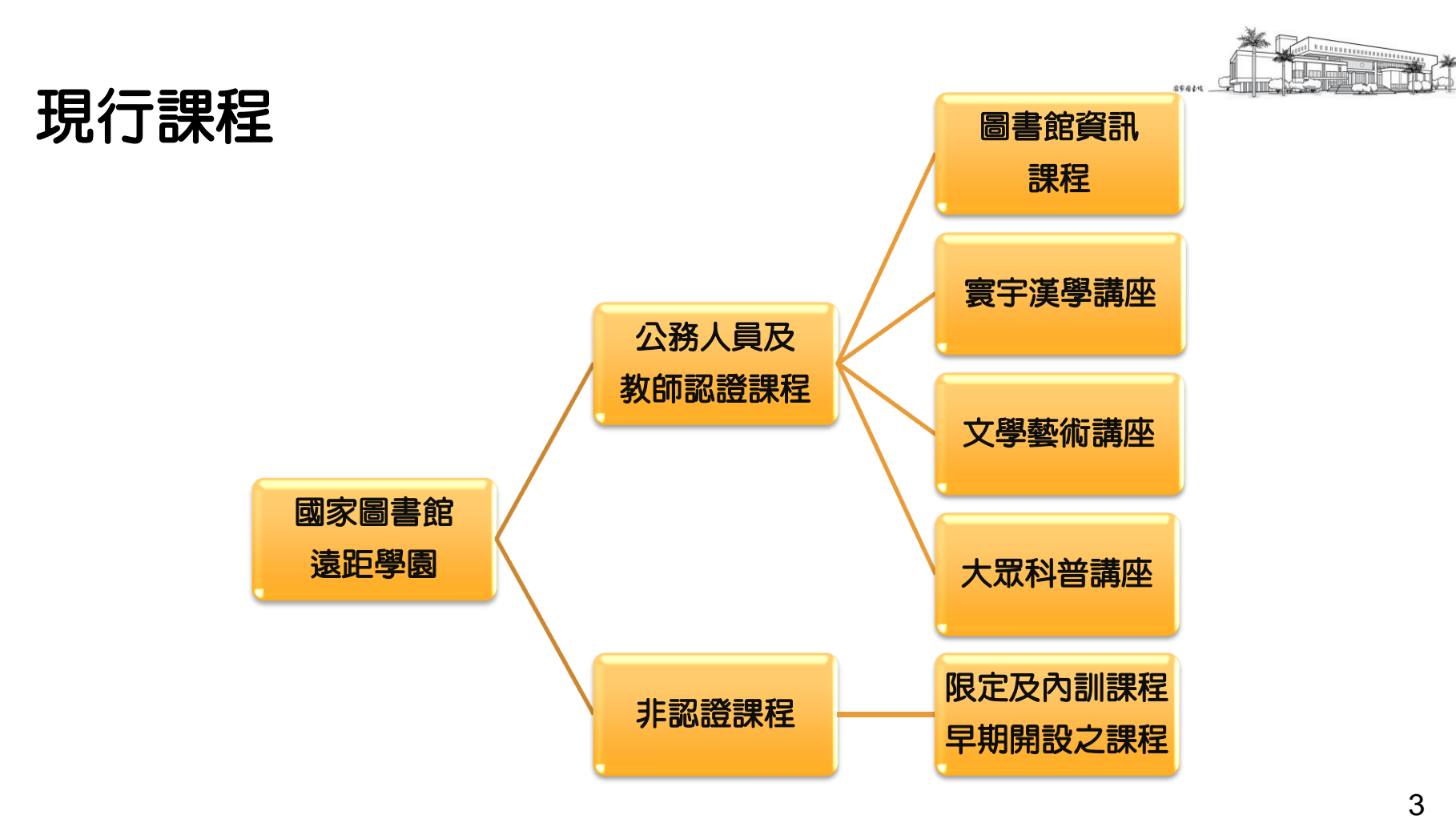

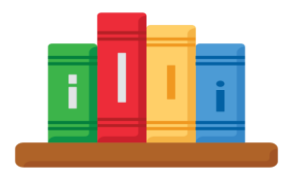

## 遠距學園課程統計

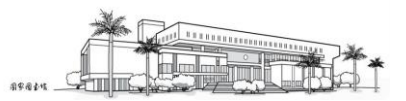

總課程數

・321門課程

### 2017年開設課程數

- ・17門課程
- ・35小時認證時數

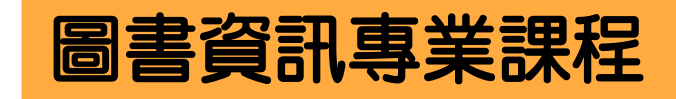

- ・13門課程
- ・29小時認證時數

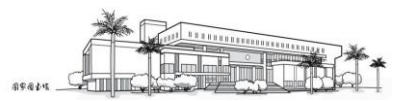

## 終身學習時數登錄

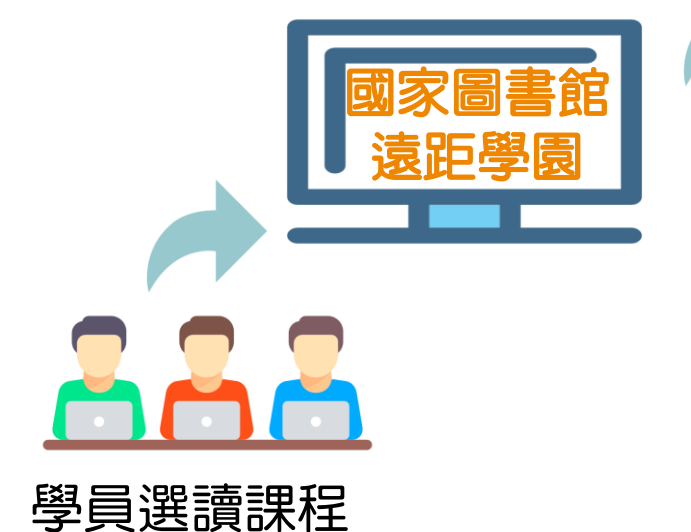

每月2次成績下載 修正資料格式 登錄時數上傳

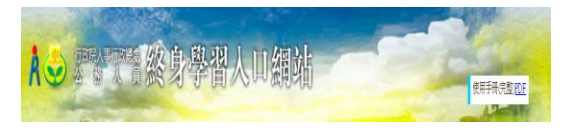

#### 公務人員終身學習入口網

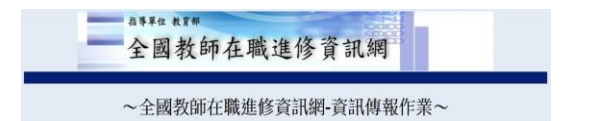

#### 全國教師在職進修資訊網

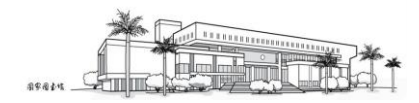

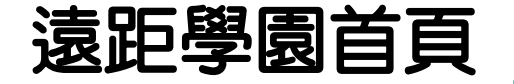

登入方式 1. 遠距學園直接登入 2. 國家圖書館單一登入 3. 人事行政局 終身學習入口網

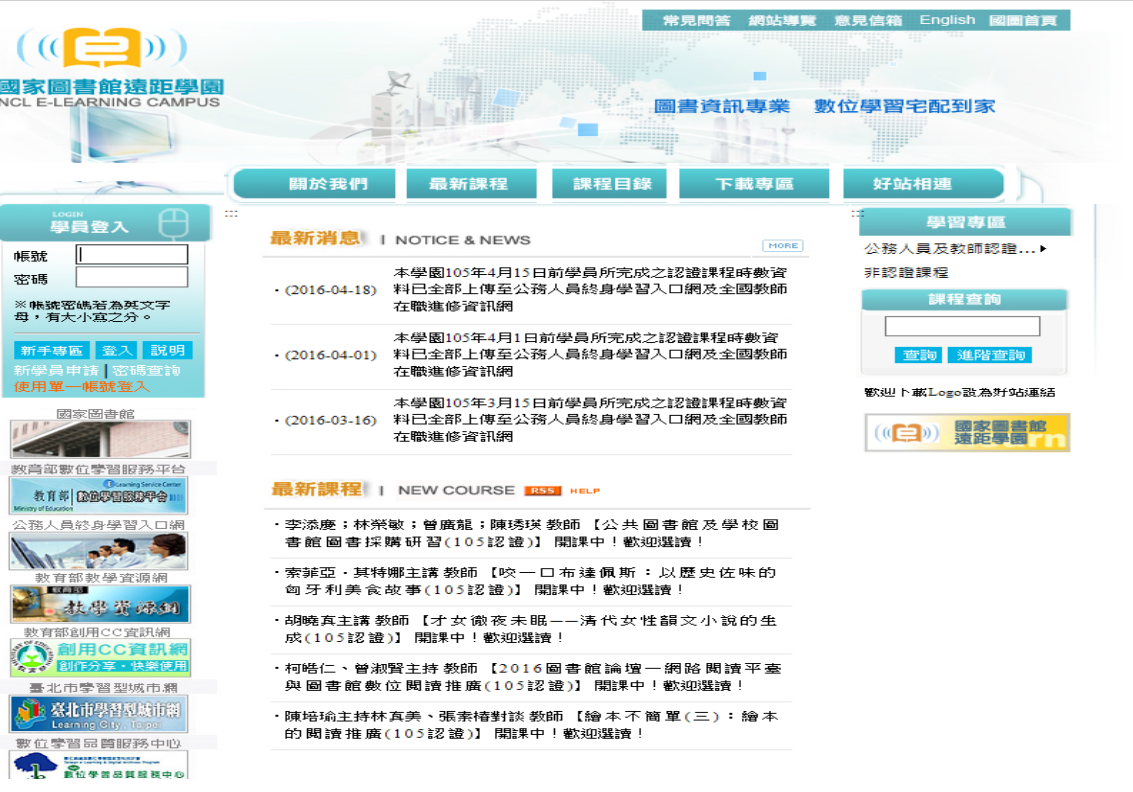

### http://cu.ncl.edu.tw

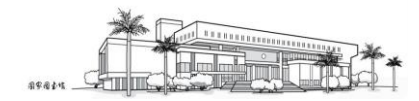

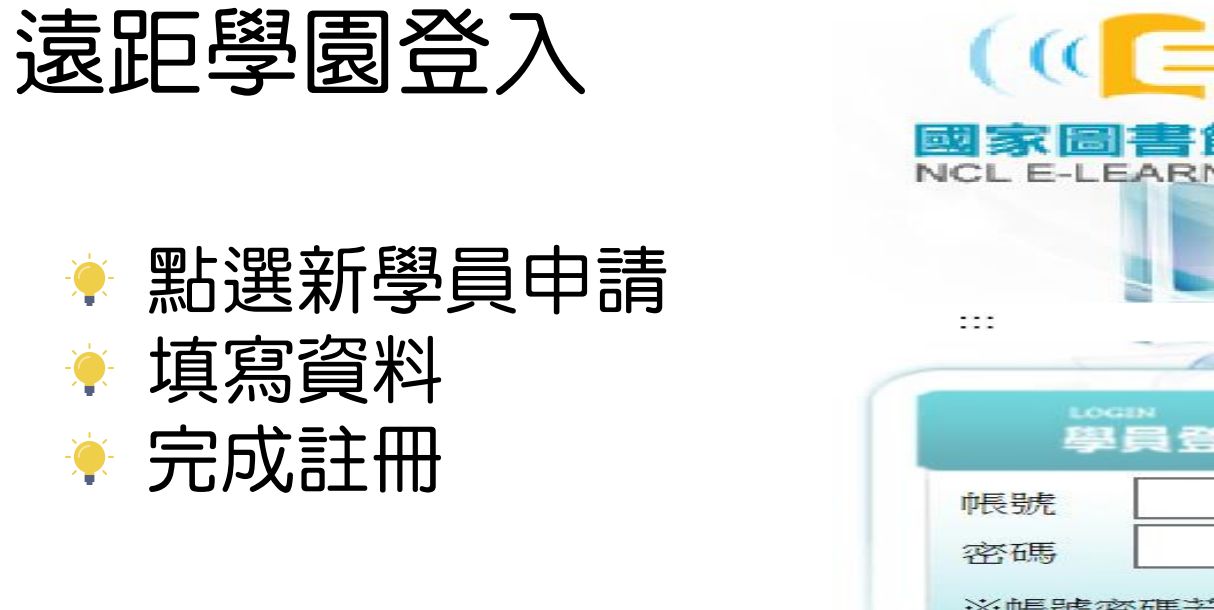

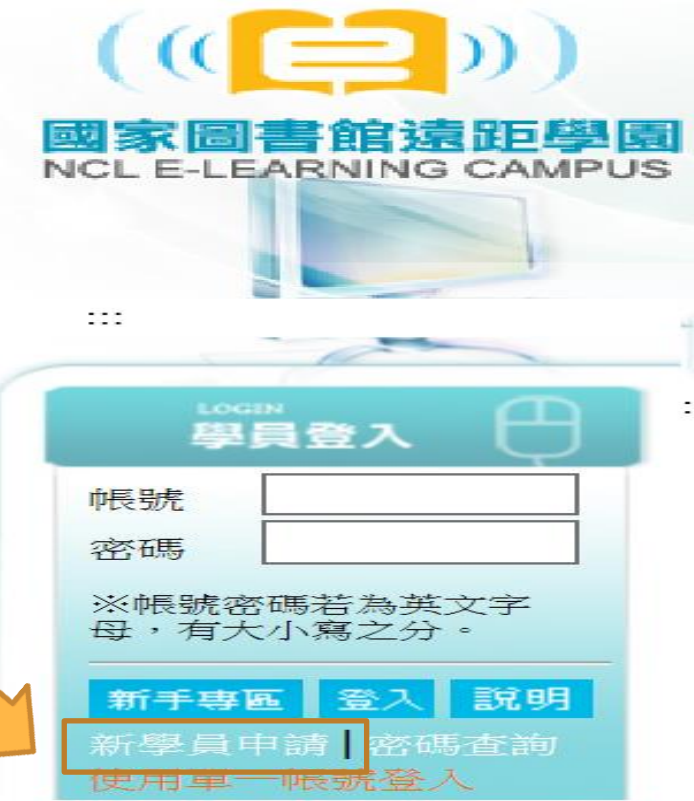

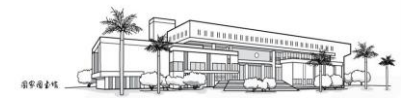

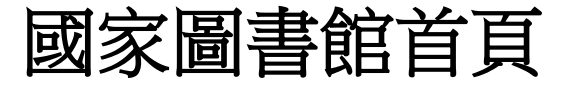

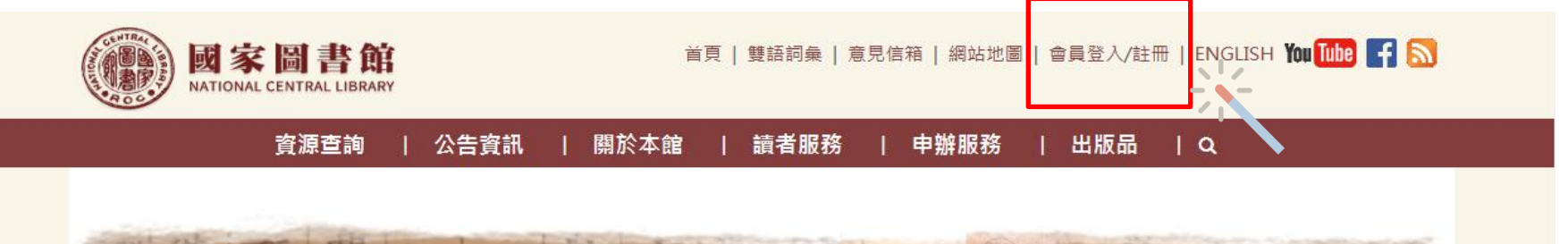

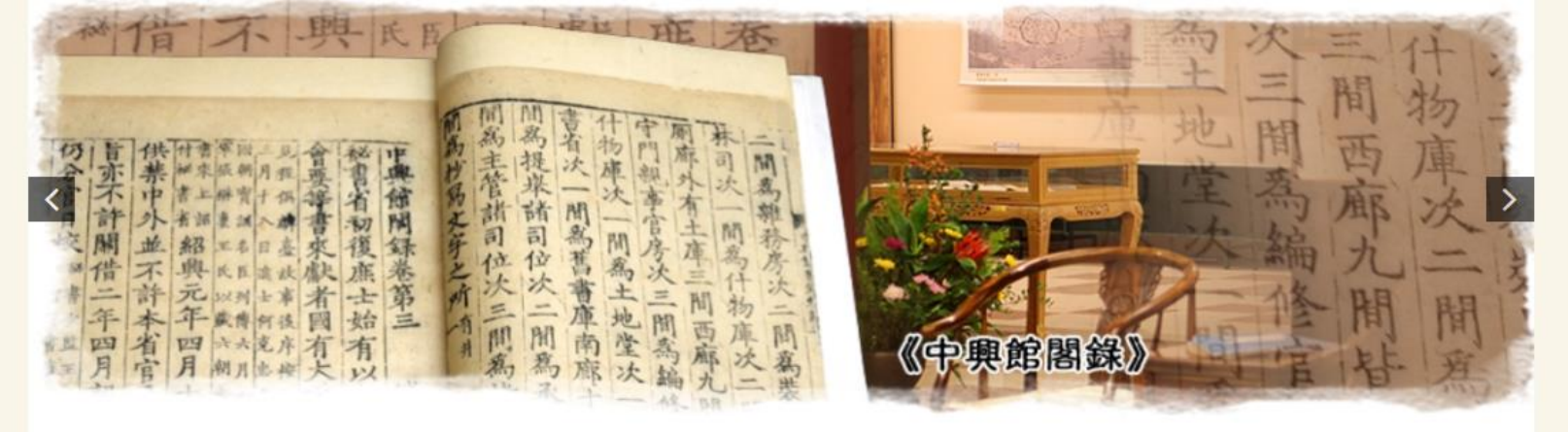

#### http://www.ncl.edu.tw/

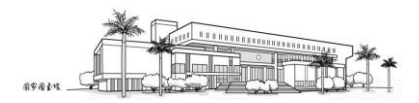

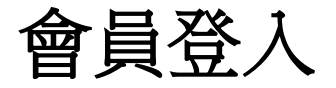

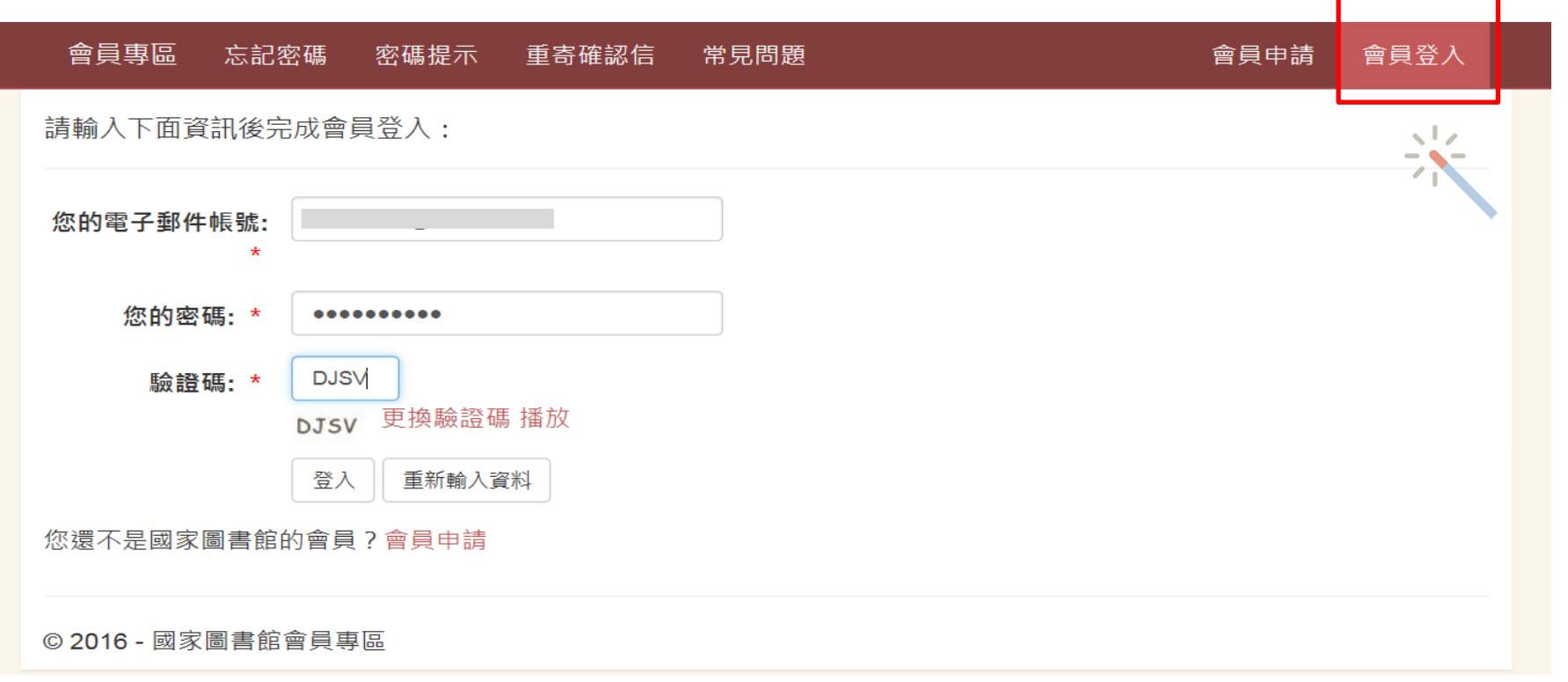

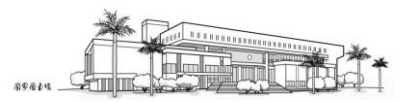

|                                                                                                    |                      |               | 7    |    |    |  |
|----------------------------------------------------------------------------------------------------|----------------------|---------------|------|----|----|--|
| 會員專區                                                                                                   | 修改會員資料               | 整合國家圖書館其他系統帳號 | 常見問題 | 您好 | 登出 |  |
| 整合國家圖書                                                                                                 | 書館其他系統帳號             |               |      |    |    |  |
| 如您欲修改下列系統之帳號、密碼,請直接輸入該系統之帳號、密碼,或點選 我要修改 並輸入,輸入完後請點選右側的驗<br>證,驗證成功即表示該帳號可進行整合與修改,若不需修改或驗證失敗的請忽略之。       |                      |               |      |    |    |  |
| <ul> <li>台灣博碩士論文知識加值系統:(注意:如您的帳號非為電子郵件,請先完成該系統帳號轉換。)</li> <li>請輸入帳號:</li> <li>密碼:</li> <li></li> </ul> |                      |               |      |    |    |  |
| • 遠距學園:<br>請輸入帳號: 」 密碼: ✓ 驗證成功 我要修改                                                                    |                      |               |      |    |    |  |
|                                                                                                    |                      |               |      |    |    |  |
| - <sup>店</sup> 11 日 11 日 11 日 11 日 11 日 11 日 11 日 11                                                   | ョーのがかし、 水女約」<br>電證號: | 印 加生 미보       |      |    |    |  |

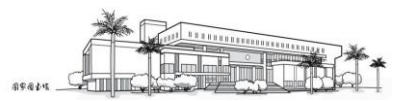

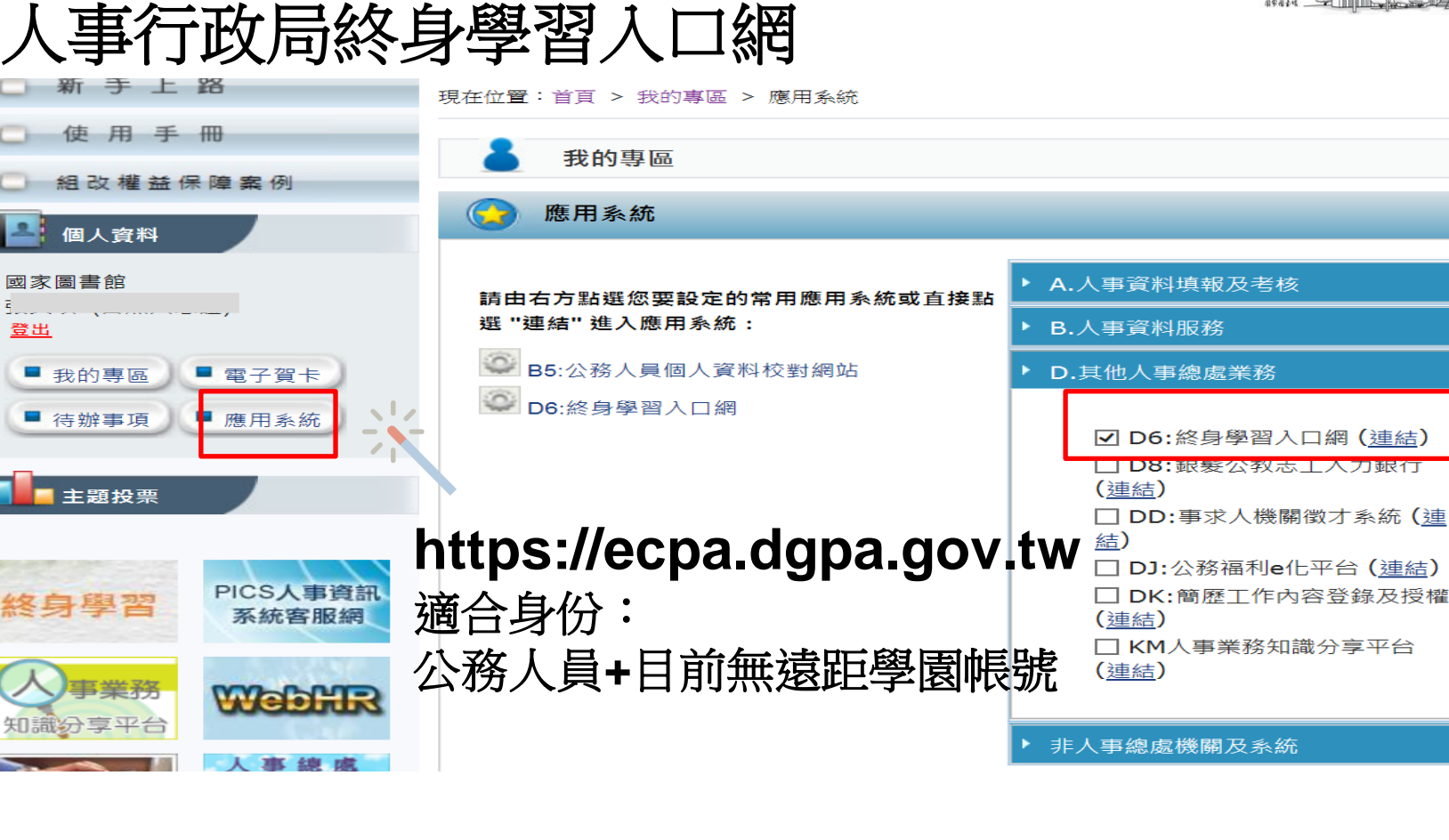

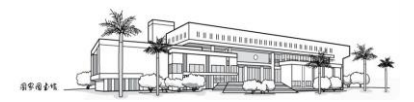

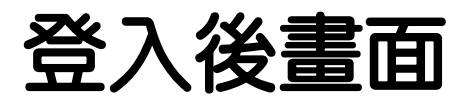

| 🔺 (((😑 ))                        | <b>上一一一一一</b> 您好!您正在 <b>[教室環境]</b> 中 |            |            |     |      | I    | 登:       |
|----------------------------------|--------------------------------------|------------|------------|-----|------|------|----------|
| 國家圖書館遠距學園<br>NGLELEARNING CAMPUS | 個人區校園廣場                              |            |            |     |      |      |          |
| 我的課程                             | 我的課程   我的個人資料   我的學習編                | 錄          |            |     |      | AM 1 | .1:2     |
|                                  |                                      |            |            |     |      |      |          |
| < 國家圖書館遠距學園                      | 我的最愛。  課程教室                          | 全校課程       |            |     |      |      | _        |
| ∃ 公務人員及教師認證課程                    | 以下是您所修讀的課程,請點選課程                     | 3.稱進入教室。   |            |     |      |      |          |
| ⊇ 非認證課程                          | 頁次: 1 🔽 首頁 上頁 下頁 🦻                   | 百          |            |     |      |      |          |
|                                  | 課程名稱                                 | 開始上課       | 截止上課       | 新佈告 | 未繳作業 | 未寫考卷 | 未        |
|                                  | 鄉鎮圖書館經營管理與實務                         | 2009-01-01 | 無限期        | о   | 0    | 0    |          |
| 個人區:                             | 青少年圖書資訊利用                            | 即日起        | 無限期        | 0   | 0    | 0    |          |
| 我的課程、我的個                         | 人容料、我的學習紀錄                           | 2013-07-01 | 無限期        | о   | 0    | 0    |          |
|                                  | (105認證)資訊組織概論與RDA發展                  | 2016-01-21 | 2016-12-31 | 0   | 0    | 0    |          |
|                                  | (105認證)主題分析及實作1(104年                 | 2016-01-21 | 2016-12-31 | ο   | 0    | 0    |          |
| 校園   島協   :                      | (105認證)主題分析及實作2(104年                 | 2016-01-21 | 2016-12-31 | ο   | 0    | 0    |          |
|                                  | 2015年第6次臺灣歐盟論壇-2015                  | 2016-01-01 | 2016-12-31 | 0   | 0    | 0    |          |
| 刊豆退此学剧取利                         | 用乙認證)環境教育學習策略(環境學                    | 2016-01-01 | 2016-12-31 | ο   | 0    | 0    |          |
|                                  | 鑑藏(一):開幕式及專題演講(一)(二                  | 2016-01-05 | 2016-12-31 | 0   | 0    | 0    |          |
|                                  | 中國研究時空資訊的整合(105認證)                   | 2016-01-05 | 2016-12-31 | 0   | 0    | 0    |          |
|                                  |                                      |            |            |     |      | 4.0  | <u>ا</u> |

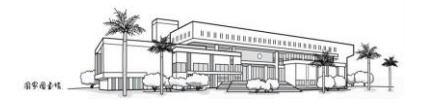

### 個人區→我的課程→全校課程

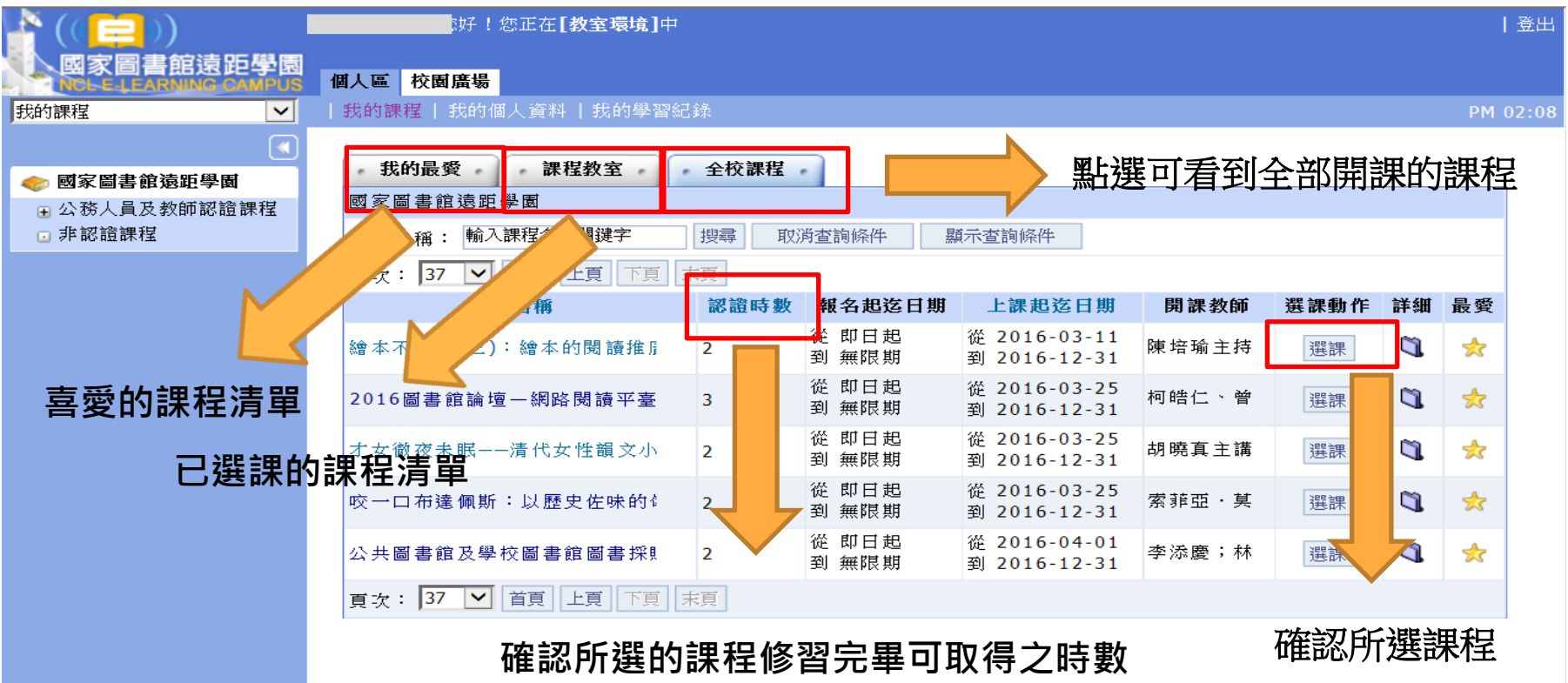

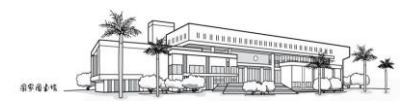

### 課程認證時數取得

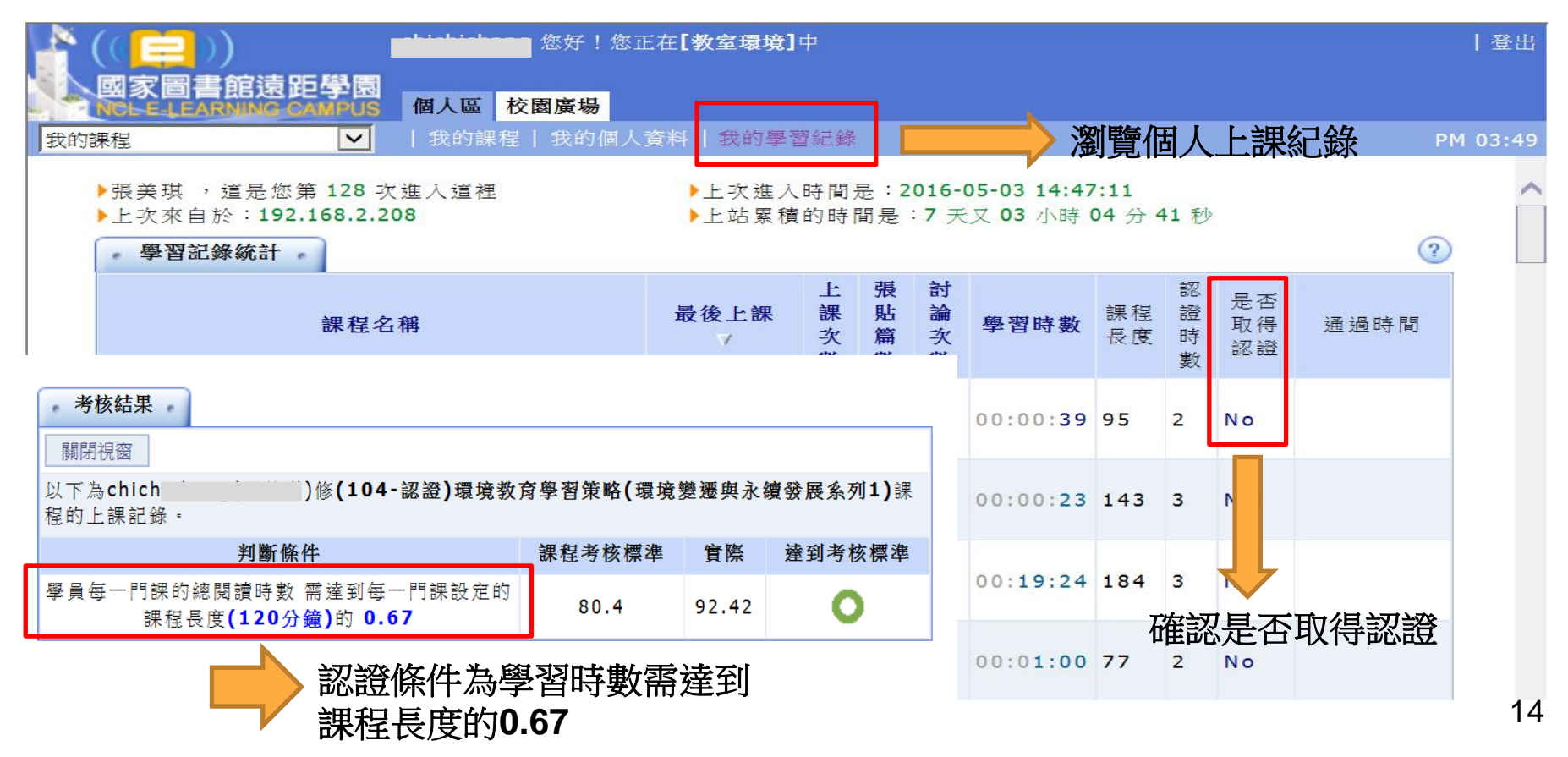

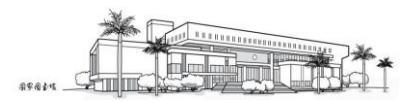

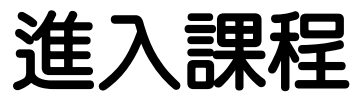

|                                                                                                    | 您好!您正在[数室環境]中                                                                                                    |                                                                              |
|----------------------------------------------------------------------------------------------------|----------------------------------------------------------------------------------------------------|------------------------------------------------------------------------------|
| NGLELLEARNING CAMPUS                                                                                    | 學習互動區 個人區 校園廣場                                                                                                    |                                                                              |
| 016圖書館論壇―網路閱讀平型>                                                                                        | 開始上課                                                                                                    | AM 1                                                                         |
| <ul> <li>✓ 「」」、</li> <li>✓ Course Catalog</li> <li>□ 開幕致詞/國家圖書館曾淑!</li> <li>□ 2015高澤圖書出版祖況及其</li> </ul> | 國家圖書館 數位影<br>Digital Aut                                                                                                    | 音服務系統<br>dio Visual Archive System  首頁 網站導覽 相關網站 連絡我們 國國首頁 行動版 English   RSS |
| □ 圖書館的數位閱讀行銷/城:                                                                                         | and the state of the state of t |                                                                              |
| □ 「滑雜誌」行動時代來臨!/                                                                                         |                                                                                                    | ● 進階查詢 ● 熱門點播 ● 最新上架 ● Live節目表 ● 使用說明 ● 常見問答                                 |
| <ul> <li>月聲香的魅力和發展趨勢/!</li> <li>爾子書公共和關平台:2015</li> </ul>                                               |                                                                                                    |                                                                              |
| □ 虛實空間交融的數位閱讀服                                                                                          |                                                                                                    |                                                                              |
| □ 綜合討論/國家圖書館曾淑!                                                                                         | 電視新聞                                                                                                    |                                                                              |
|                                                                                                    | elevision news<br>戲曲節目                                                                                                    | 2016圖書館論壇—網路閱讀平 夏多內容                                                         |
|                                                                                                    | Traditional Opera                                                                                                    | 量與圖書館數位閱讀推廣                                                                  |
|                                                                                                    | 廣播節日<br>Broadcasting Program                                                                                                    | 茶香 - 闪绕行 、曲湖照十博 -                                                            |
|                                                                                                    | 戲劇節目<br>Repettoire Plays & Drama                                                                                                    |                                                                              |
|                                                                                                    | 人物傳記                                                                                                    |                                                                              |
|                                                                                                    | Biographies ****                                                                                                    |                                                                              |
|                                                                                                    | Documentary film                                                                                                    |                                                                              |
|                                                                                                    | 留聲迴音<br>Sounds & Voices                                                                                                    | 時間:3小時4分                                                                     |
|                                                                                                    | 人文關懷                                                                                                    |                                                                              |
|                                                                                                    | 文學藝術                                                                                                    | 推薦人交:0                                                                       |
|                                                                                                    | Literary Art                                                                                                    | · · · · · · · · · · · · · · · · · · ·                                        |
|                                                                                                    | 袁宇世界<br>Around the World                                                                                                    | ▲ 授權使用範圍:網際網路公開傳輸                                                            |
|                                                                                                    | 健康人生<br>Haaliba Living 播放清單5                                                                                                    | 00-11 / 05-40                                                                |
|                                                                                                    | 財經管理                                                                                                    | [2]192.168.2.208                                                             |
|                                                                                                    | Financial Management                                                                                                    | ● 播放 箱 響                                                                     |
|                                                                                                    | ム 画家 / Public Service Videos 若毎は 工学 剥等 シビ                                                                                                    |                                                                              |
|                                                                                                    | 活動論講<br>Activities & Lecture                                                                                                    |                                                                              |
|                                                                                                    | Sim. http://dav                                                                                                    |                                                                              |

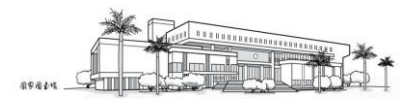

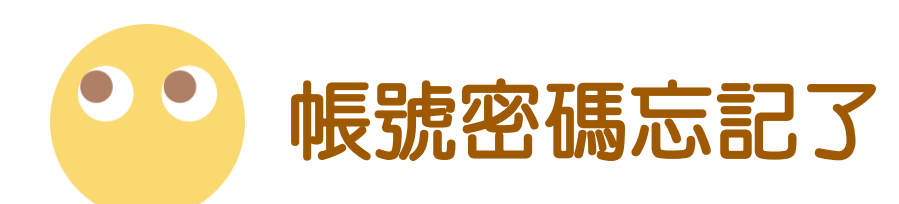

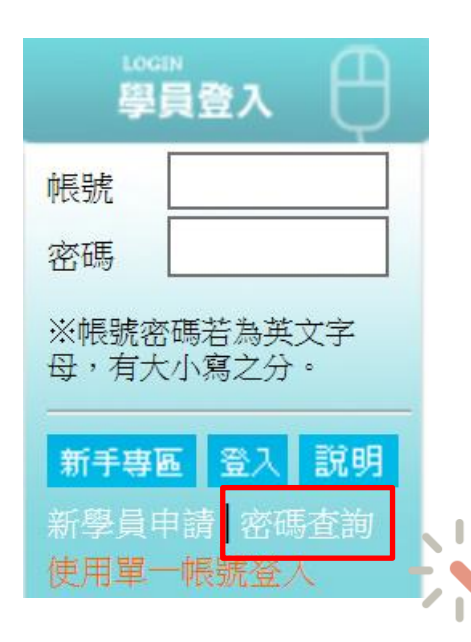

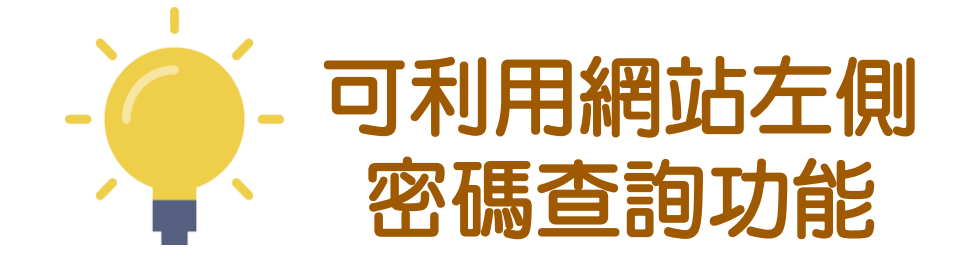

| 、<br>( |          |  |  |  |  |  |  |
|--------|----------|--|--|--|--|--|--|
| 查詢密碼   |          |  |  |  |  |  |  |
|        | 帳號:      |  |  |  |  |  |  |
|        | E-mail : |  |  |  |  |  |  |
|        |          |  |  |  |  |  |  |

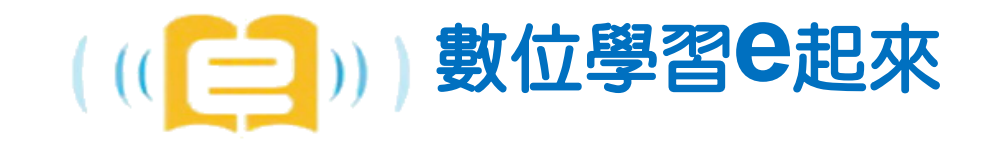

# 諮詢專線

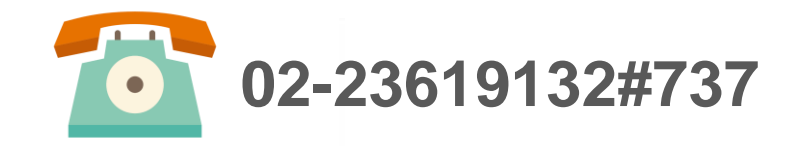

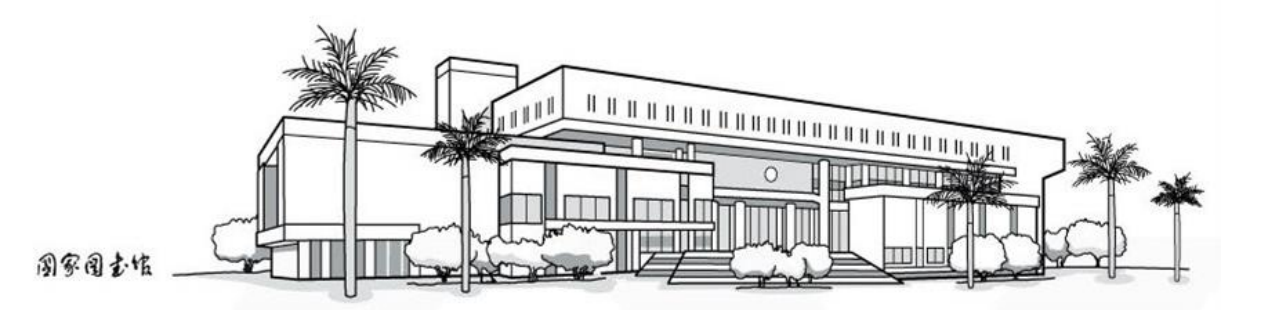